## Como configurar o token de modelo 5100/5110 para assinar digitalmente pelo Mozilla no SOLAR?

03/05/2024 06:50:33

|                                                                                                    |                                                                          |                     |                  | Imprimir artigo da FAQ |
|----------------------------------------------------------------------------------------------------|--------------------------------------------------------------------------|---------------------|------------------|------------------------|
| Categoria:                                                                                                    | Solar SPA                                                                | Votos:              | 0                |                        |
| Estado:                                                                                                    | público (todos)                                                          | Resultado:          | 0.00 %           |                        |
|                                                                                                    |                                                                          | Última atualização: | Qui 30 Jan 09:23 | :39 2020               |
|                                                                                                    |                                                                          |                     |                  |                        |
| Problema (público)                                                                                                    |                                                                          |                     |                  |                        |
| Como configurar o token de modelo 5100/5110 para assinar digitalmente pelo<br>Mozilla no SOLAR?                                                                                                    |                                                                          |                     |                  |                        |
| Solução (público)                                                                                                    |                                                                          |                     |                  |                        |
| Antes de executar este procedimento, certifique-se de ter instalado o software<br>gerenciador do token (SafeNet) no seu computador, caso contrário o<br>procedimento não funcionará.                                                                                                    |                                                                          |                     |                  |                        |
| 1) Abra o navegador Mozilla Firefox, clique em "Abrir menu" e, em seguida,<br>acesse o menu "Opções".                                                                                                    |                                                                          |                     |                  |                        |
| 2) Clique no menu "Avançado", em seguida, clique na guia "Certificados" e,<br>então, clique no botão "Dispositivos de segurança".                                                                                                    |                                                                          |                     |                  |                        |
| 3) No Gerenciador de dispositivos, clique em "Carregar".                                                                                                    |                                                                          |                     |                  |                        |
| 4) Na janela seguinte, no<br>módulo e, em seguida, cli                                                                                                    | "Nome do módulo", insira o nome que deseja para o<br>ique em "Procurar". |                     |                  |                        |
| 5) Na janela seguinte, localizaremos o arquivo ".dll" que contém as<br>informações do módulo do certificado digital, responsável pela comunicação do<br>sistema com o token. O mais comum para tokens é o "eTPKCS11.dll" e este<br>arquivo fica na pasta System32. O caminho para localizá-lo é:<br>"C:\Windows\System32". Após localizá-lo, clique em "Abrir". |                                                                          |                     |                  |                        |
| 6) Na tela seguinte, clique                                                                                                    | e em "OK".                                                               |                     |                  |                        |
| <ol> <li>Você verá que o nome<br/>de segurança".</li> </ol>                                                                                                    | do módulo aparecerá na coluna "Dispositivos e módulos                    |                     |                  |                        |

8) Clique em "OK" para finalizar o processo.